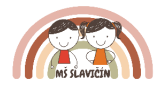

## Internetové přihlašování a odhlašování stravy

Vážení rodiče,

v rámci zkvalitňování služeb školní jídelny zavádíme od 1. 9. 2024 novou službu – objednávání a odhlašování stravy online na webových stránkách objednávkového systému <u>www.strava.cz</u> nebo pomocí aplikace Nová strava od VIS Plzeň pro operační systém IOS a Strava pro operační systém Android, které je možné zdarma stáhnout na Google Play nebo App Store. Odkaz pro stažení aplikace:

https://web.visplzen.cz/wp-content/uploads/2024/01/Objednavame-stravu-online-2.pdf

Aplikace Vám umožní přihlašovat či odhlašovat stravu prakticky odkudkoliv a kdykoliv, podle pravidel školního řádu, tzn. denně do 7:30 hodin.

Po této hodině se aplikace uzamyká a již nelze provést změnu (např. v 7:31 již nebude možné stravu přihlásit nebo odhlásit).

V aplikaci odhlašujete i odpolední svačinky (pokud dítě vyzvedáváte po obědě, odhlásíte pouze odpolední svačinu).

<u>Stravu nebude možné odhlašovat jiným způsobem</u>, např. telefonicky, osobně u učitelek ve třídách apod. Aplikace neslouží k omlouvání absence dětí ve třídě.

Přihlašovací údaje Vám budou zaslány do Vašich emailových schránek, případně je možné vyzvednutí údajů osobně v MŠ u vedoucí školní jídelny.

## Postup objednávání (odhlašování) stravy:

- přes Google Play nebo App Store stáhnout aplikaci Nová strava (případně Strava) VIS Plzeň nebo se přihlásit na webových stránkách objednávkového systému <u>www.strava.cz</u>
- vyplnit číslo jídelny 8517
- zadat přihlašovací údaje (jméno a příjmení dítěte ve formátu jménopříjmení, vše malá písmena bez háčků a čárek, dohromady bez mezer) a Vaše heslo
- kliknout na PŘIHLÁSIT
- po vstupu do systému a při prvním přihlášení je potřeba změnit Vaše heslo
- v aplikaci, v NASTAVENÍ vyplňte emailovou adresu, zaškrtněte, které zprávy od nás chcete dostávat (vyúčtování, provedené platby apod.)
- v nabídce OBJEDNÁVKY, kde bude automaticky přihlášena strava na celý následující měsíc (ranní přesnídávky, oběd, odpolední svačinky), můžete odhlašovat (přihlašovat) stravu
- NEZAPOMEŇTE kliknout na ULOŽIT ZMĚNY odeslat

## Důležité odkazy:

https://web.visplzen.cz/wp-content/uploads/2024/01/Objednavani-stravy-pres-aplikaci-2.pdf

https://uloziste.visplzen.cz/prilohy\_web/zakaznicka\_podpora/objednavani\_internet/Strava\_navod.pdf

https://web.visplzen.cz/produkty/strava-cz/